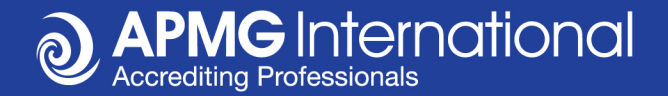

### Share your exam success Digital Badging & Social Media

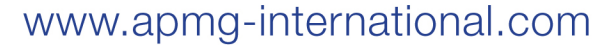

0

### A new way to share your exam success

### Post directly from the Candidate Portal to **Twitter**, **LinkedIn**, **Facebook**, **WeChat**

Share a **Digital Badge** to any social media platform and add a **Permanent Digital Badge** to my **LinkedIn Profile** 

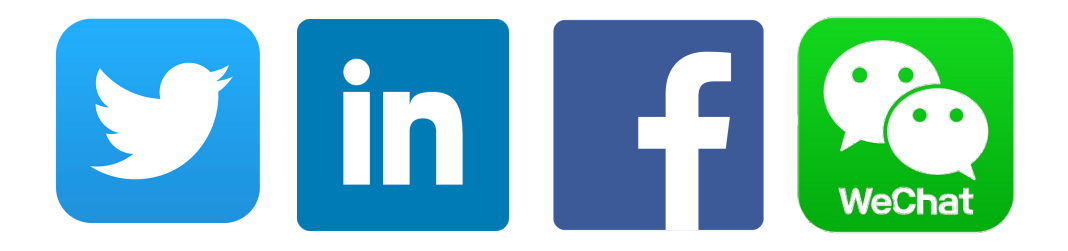

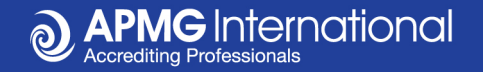

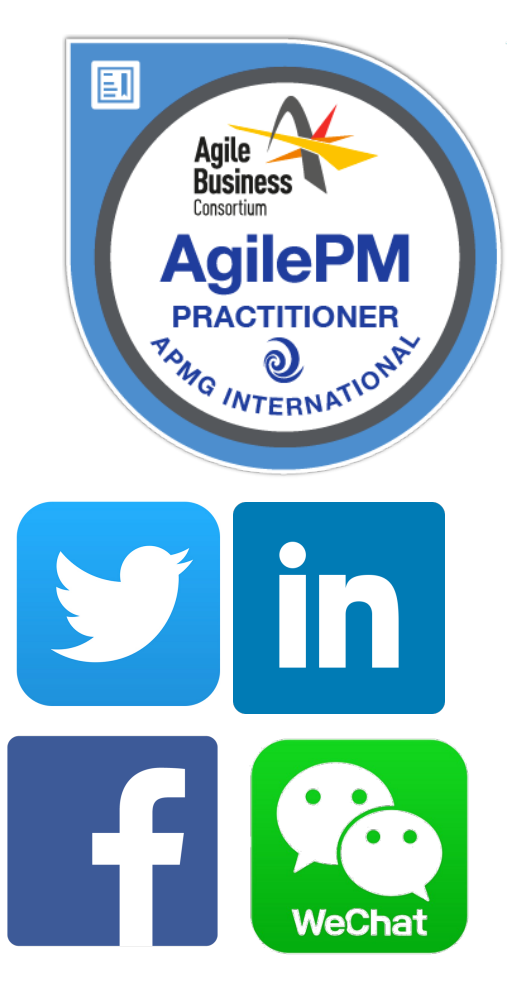

## Why claim and share your digital badge?

- Update your network with your new skills.
- Get the recognition you deserve.
- Permanently update your CV

Our badges are Open Standard and may be shared and verified online in a safe and secure way. They contain detailed information on your certification to help you gain the recognition you deserve.

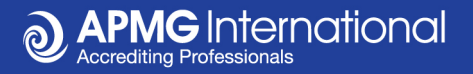

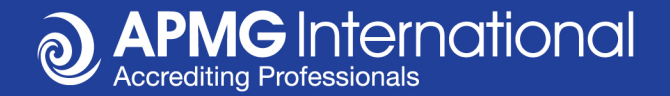

# How do I share my exam success?

0

### Step 1: Select a social media icon

### When viewing your exam results you may choose to post on Facebook, LinkedIn, Twitter or WeChat

| APMG International                                               |                                   |                        | 07101 (A2UAT) 1. 136     |
|------------------------------------------------------------------|-----------------------------------|------------------------|--------------------------|
| <b>↑</b> Exams                                                   |                                   | 🔳 Marion van der       | Contact APMG 🛛 🚱 English |
| Praxis                                                           | 2000023727<br>English             | 79 / 80<br>Pass        | Registered 🗸             |
| Praxis (1) Practitioner<br>Paper<br>APMG Benelux<br>APMG Benelux |                                   |                        | Create Badge             |
| RB,                                                              | UATTESTPraxis090117<br>2000023726 | Jan 9, 2018<br>63 / 75 | Details                  |
| Praxis                                                           | English                           | Pass                   | Registered 🗸             |
| axis (1) Foundation                                              |                                   |                        | Create Badge             |
| APMG Benelux<br>APMG Benelux                                     |                                   |                        |                          |
| 1M                                                               |                                   |                        |                          |

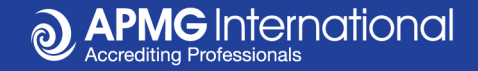

### Step 2: LinkedIn

### Select edit to personalise your post.

#### Linkedin

Ijust passed the Praxis Foundation exam with APMG -> https://apmg-international.com/our-services/certifications

International.com - The world's best portfolio of professional certifications and business solutions

Share an update

Share with:

Public

Share do individuals

Share

Share building

Close this window Copyright © 2018, LinkedIn Corporation

**APMG** International

X

### Step 2: Twitter

### Select the text to personalise your tweet.

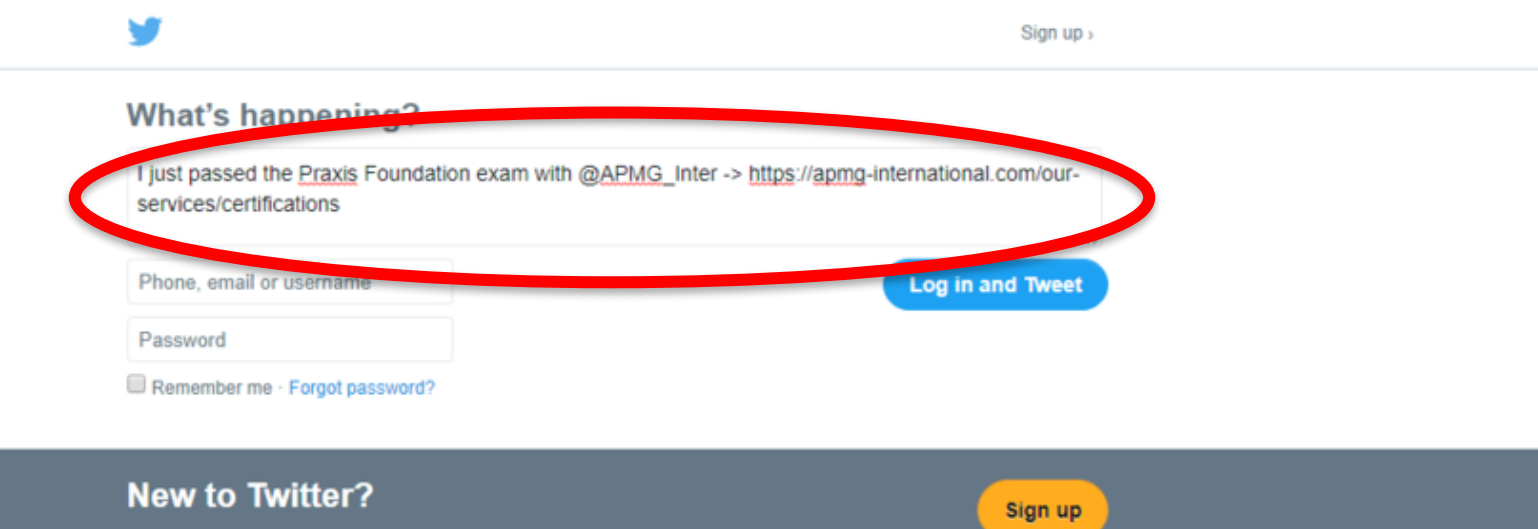

Get instant updates from your friends, industry experts, favorite celebrities, and what's happening around the world.

What is Twitter? Learn more.

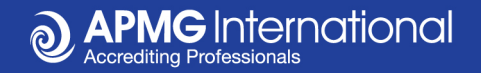

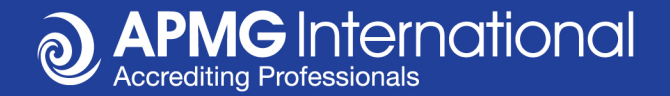

# How do I share my digital badge?

First log into the candidate portal to view your results.

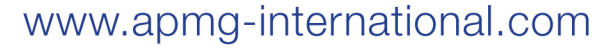

0

### Step 1: Click 'Create Badge'

### When viewing your exam results in the Candidate Portal,

select the option to 'Create Badge'.

| Exams                                                            |                                              | Arion Marion V                 | van der Contact APMG | 🔇 English                   |
|------------------------------------------------------------------|----------------------------------------------|--------------------------------|----------------------|-----------------------------|
| Praxis (1) Practitioner<br>Paper<br>APMG Benelux<br>APMG Benelux | 2000023727<br>English                        | 79 / 80<br>Pass<br>♥ in ₀      | Regis                | aiis<br>itered ✔<br>e Badge |
| Praxis (1) Foundation<br>Paper<br>APMG Benelux<br>APMG Benelux   | UATTESTPraxis090117<br>2000023726<br>English | Jan 9, 2018<br>63 / 75<br>Pass | Det<br>Regis         | ails<br>tered ✔<br>e Badge  |

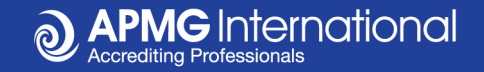

### Step 2: Complete account setup

### Clicking 'Create Badge' takes you to the Acclaim website,

where you will be guided through the process.

|                                    | o accept and share your badge                                                                                                    |
|------------------------------------|----------------------------------------------------------------------------------------------------|
| Already ha                         | ave an account? Sign in here »                                                                                                    |
| APMG Prax<br>Issuer: APMG I        | xis Practitioner                                                                                                    |
| First Name                         | Last Name                                                                                                    |
| Marion van der                     | Deijl-Test                                                                                                    |
| Country<br>Select an Option        |                                                                                                    |
| Email<br>ml@apmg-international.com | L State State Stat |
| Password                           | 0                                                                                                    |
| I have read and agree to the Te    | Ferms of Use and Privacy Policy.                                                                                                    |
| Send me news and updates on        | n professional growth opportunities.                                                                                                    |

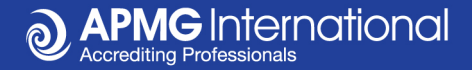

### Step 3: Confirm your email address

### Click to confirm your preferred email and account setup.

|                                         | Tue 09/01/2018 09:23                                                                                                    |  |  |  |  |
|-----------------------------------------|----------------------------------------------------------------------------------------------------|--|--|--|--|
| A                                       | A Acclaim <no-reply@youracclaim.com></no-reply@youracclaim.com>                                                                                                    |  |  |  |  |
| Acclaim email confirmation instructions |                                                                                                    |  |  |  |  |
| o 🛛 🖉 Marion Vi                         | anDerDeijl                                                                                                    |  |  |  |  |
| If there are                            | problems with how this message is displayed, click here to view it in a web browser.                                                                                               |  |  |  |  |
|                                         |                                                                                                    |  |  |  |  |
|                                         |                                                                                                    |  |  |  |  |
|                                         | × The linked image                                                                                                    |  |  |  |  |
|                                         |                                                                                                    |  |  |  |  |
|                                         | Welcome to Acclaim!                                                                                                    |  |  |  |  |
|                                         |                                                                                                    |  |  |  |  |
|                                         | You're receiving this message because you signed up for an account on Acclaim. (If you<br>didn't sign up, you can ignore this email.)                                              |  |  |  |  |
|                                         | and eight ap, you can greet and oneany                                                                                                    |  |  |  |  |
|                                         | Confirm My Email                                                                                                    |  |  |  |  |
|                                         | or confirm your email by clicking                                                                                                    |  |  |  |  |
|                                         | https://c6de8c0.demo.youracclaim.com/go/AR8fhbltoRr9ceJ3ELYNDA                                                                                                    |  |  |  |  |
|                                         |                                                                                                    |  |  |  |  |
|                                         |                                                                                                    |  |  |  |  |
|                                         |                                                                                                    |  |  |  |  |
|                                         | Acclaim is a badging platform that works with credible organizations to recognize, manage and                                                                                      |  |  |  |  |
|                                         | share professional achievements. Acclaim is backed by Pearson, the world's leading learning company.                                                                               |  |  |  |  |
|                                         | If you prefer not to receive emails like this from Acclaim, you may <b>unsubscribe</b> .<br>Manage your email notification preferences.<br>© Convictible 2018. All indust reserved |  |  |  |  |

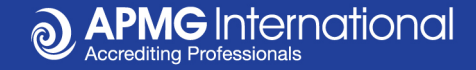

### Step 4: Sign in

### Using your newly created account details.

| <b>☆</b> cclaim |                                |                                                       |
|-----------------|--------------------------------|-------------------------------------------------------|
|                 | Sign in to confirm your email. |                                                       |
|                 | Email                          |                                                       |
|                 | Password                       |                                                       |
|                 | Remember me • Forgot password? |                                                       |
|                 | Sign In                        |                                                       |
| in f У 8 🞯      | Issue   Earn   Verify   Ter    | ms   Privacy   About   Developers<br>© Copyright 2018 |

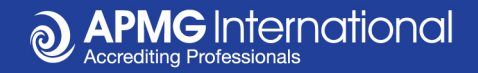

### Step 5: Accept your new badge

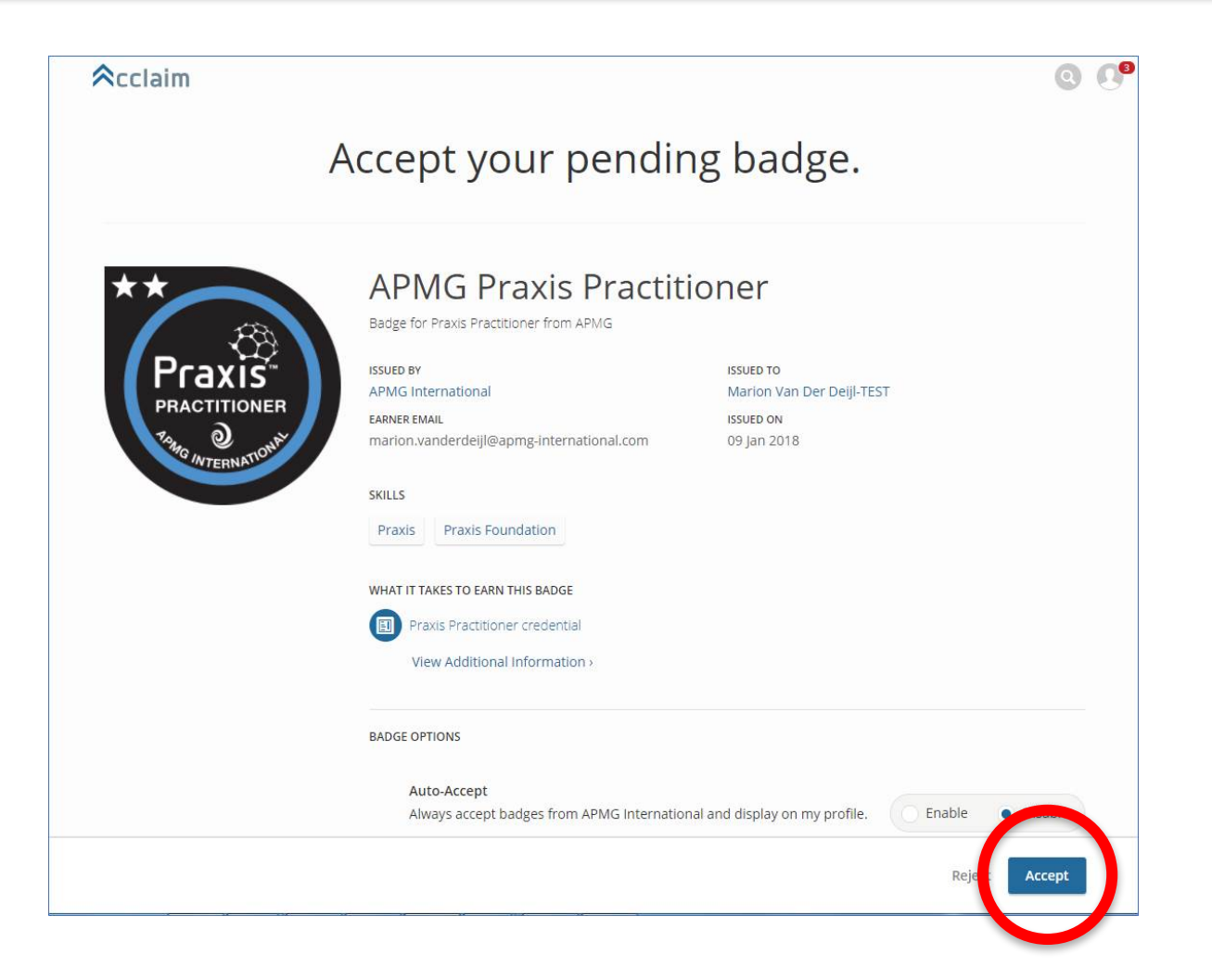

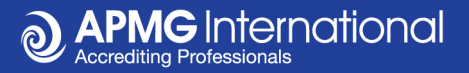

### Step 5 ... and share on social media

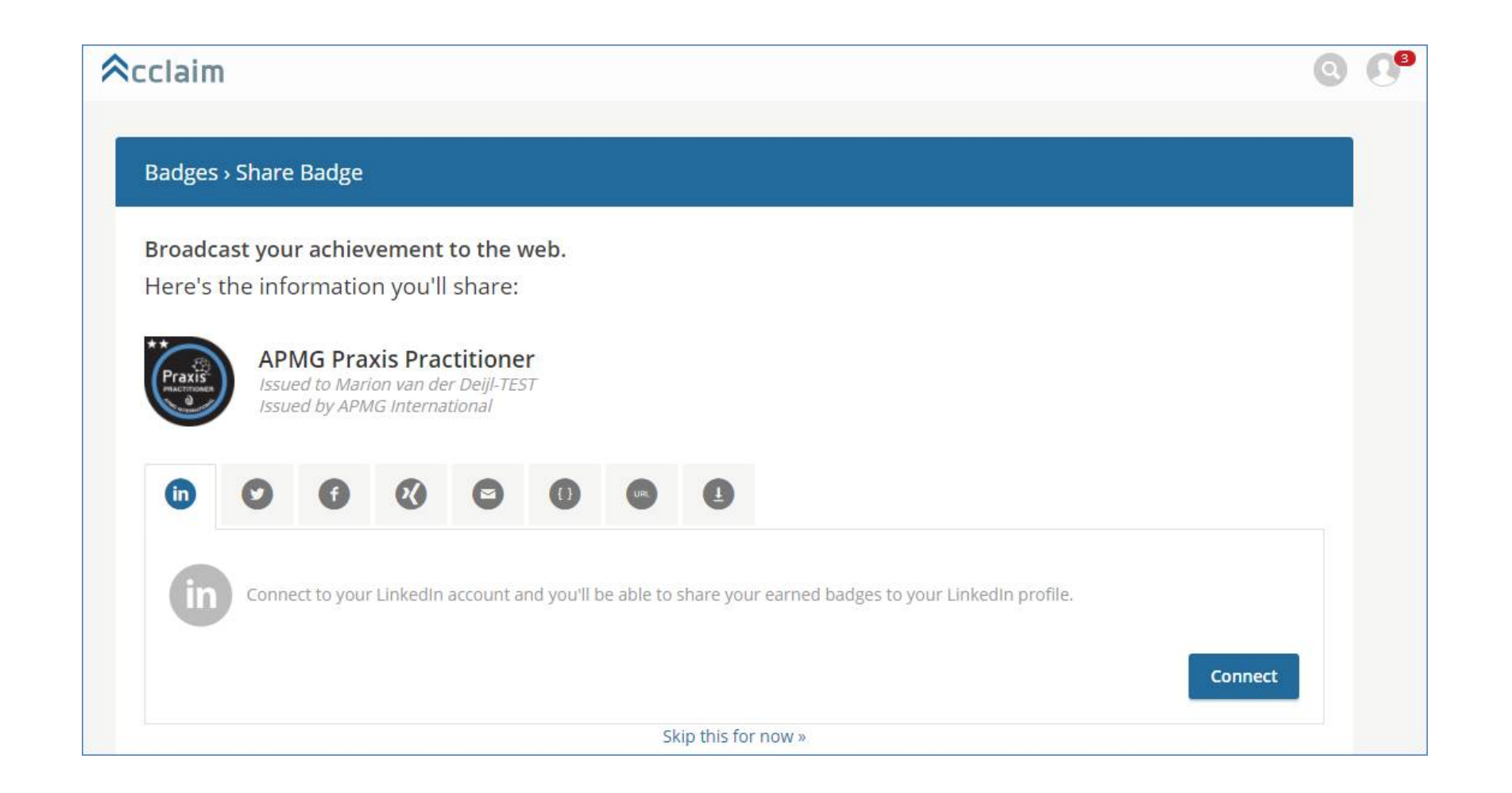

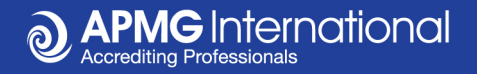